- 1. Access the booking link <a href="https://tinyurl.com/y7nfd3k3">https://tinyurl.com/y7nfd3k3</a>
- 2. Select "Add Code" and then select "Group Attendee".

| ADULTS & CHILDREN<br>1/0 | 2<br>DATES OF STAY                                          |                                              | 3<br>ACCOMMODATIONS |   |
|--------------------------|-------------------------------------------------------------|----------------------------------------------|---------------------|---|
|                          | Guests & Rooms                                              |                                              |                     |   |
|                          | 1 Adult                                                     | ~                                            | 0 Children          |   |
|                          |                                                             |                                              |                     |   |
|                          | Add a Room                                                  |                                              |                     |   |
|                          | Add a Room                                                  |                                              |                     | ^ |
|                          | Add a Room                                                  | Code                                         |                     | ^ |
|                          | Add a Room Add Code Discount Discount                       | Code                                         |                     | ^ |
|                          | Add a Room<br>Add Code<br>Discount<br>Discount<br>Group At  | Code<br>Code<br>tendee                       |                     | ^ |
|                          | Add a Room<br>Add Code<br>Discount<br>Group At<br>Rate Acce | Code<br>Code<br>tendee<br>rss/Corporate Code |                     | ^ |

3. Insert the group attendee code. The code is CRM5. Then select "ADD".

| 1                        | 2             |            | 3           | ( |
|--------------------------|---------------|------------|-------------|---|
| ADULTS & CHILDREN<br>1/0 | DATES OF STAY | Guests     | & Rooms     |   |
|                          | 1 Adult       | ~          | 0 Children  | ~ |
|                          | + Add a Room  |            |             |   |
|                          | Add Code      |            |             | ^ |
|                          | Group Atter   | ndee       |             | ~ |
|                          | CRM5          |            |             |   |
|                          | CA            | NCEL       | ADD         |   |
|                          |               | UPDATE GUE | STS & ROOMS |   |

4. Click "SELECT & GO TO THE NEXT STEP" to proceed with dates of stay.

SELECT & GO TO THE NEXT STEP

Please join us for the Clinical Research Malaysia - FIT

Room inclusive of breakfast.

Check-in Check-out

Cutoff

Sat, 4 May 2024 Thu, 16 May 2024

Wed, 1 May 2024

Payment Method Attendee Coordinator Phone Fax Email

## Policies

Modifications allowed only before cut off date. Any cancellation made within 7 days prior to your confirmed arrival date or "No Show' is subject to a 100% cancellation penalty.

## 5. Choose your preferred dates of stay.

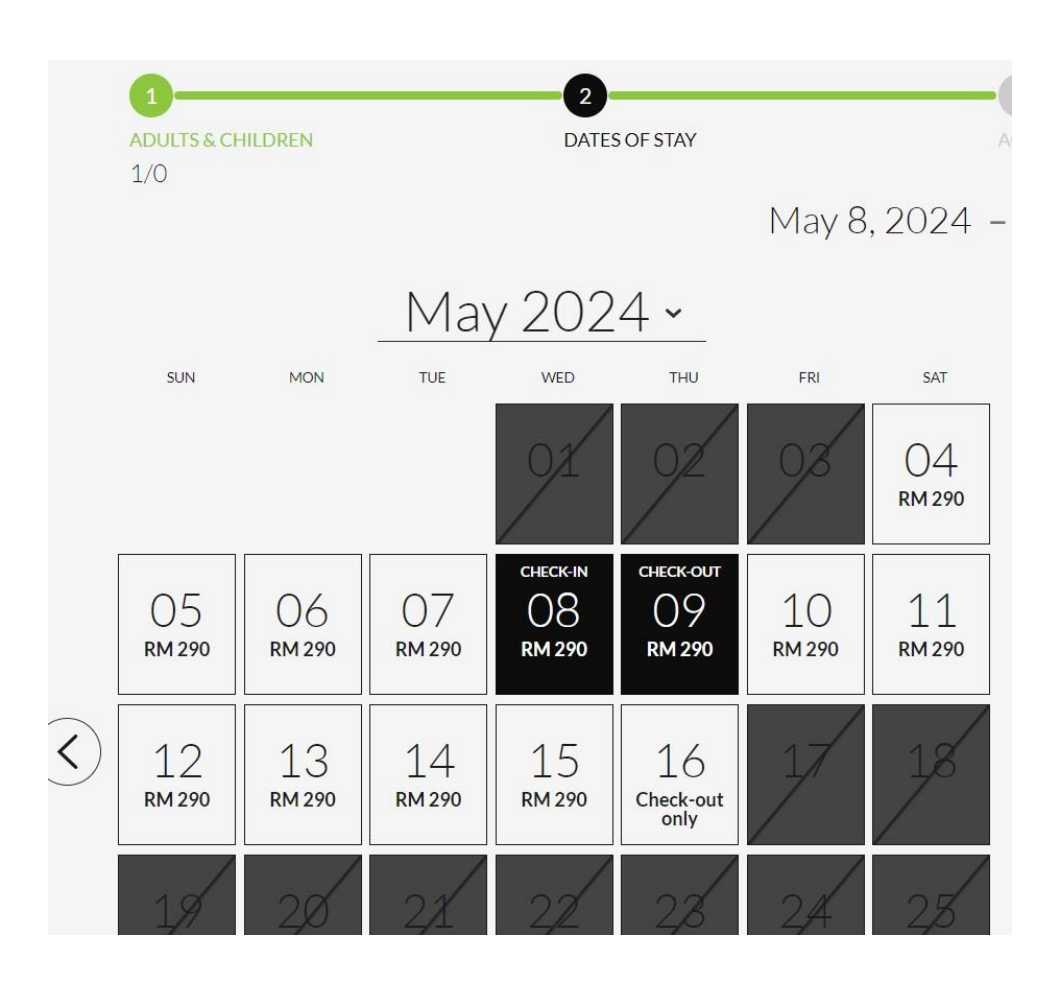

6. Click "CONFIRM DATES OF STAY" to proceed with room selection.

| crm5 ×  | ~                     |
|---------|-----------------------|
| GO BACK | CONFIRM DATES OF STAY |

7. Choose your preferred room from the options.

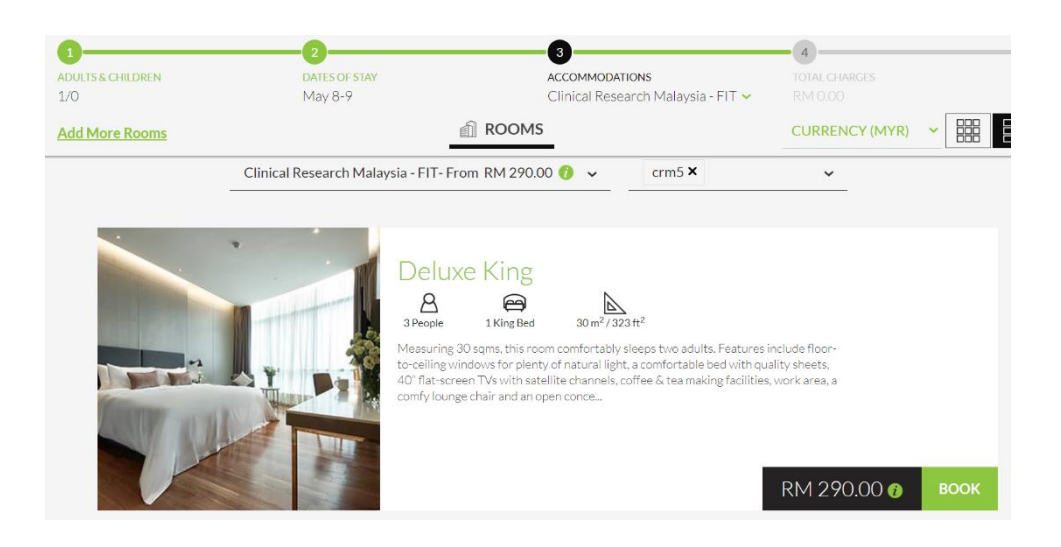

8. Then proceed to payment and click "COMPLETE RESERVATION"

| ADULTS & CHILDREN<br>1/0                                                               | 2<br>DATES OF STAY<br>May 8-9 | 3<br>ACCOMMODATIONS<br>Clinical Research Malay<br>Add More Rooms | 4<br>TOTAL CHARGES<br>sia - FIT V RM 313.20 |
|----------------------------------------------------------------------------------------|-------------------------------|------------------------------------------------------------------|---------------------------------------------|
| Your Reservation                                                                       |                               | Guest Information<br>Salutation/Title 🗸 *                        | Payment Method                              |
| Clinical Research Malaysia - FIT (<br>Deluxe King - 1 room<br>1 night <u>A</u> 1 adult | RM 290.00                     | FIRST NAME                                                       |                                             |
| Subtotal                                                                               | RM 290.00                     | LAST NAME                                                        |                                             |
| Code:crm5<br>Service Tax<br>Total                                                      | RM 23.20<br>RM 313.20         | EMAILADDRESS                                                     | CARD NUMBER                                 |
| Special Requests:                                                                      |                               | PHONE NUMBER                                                     | MM/YY                                       |
| <u>+ Anotner kequest</u>                                                               |                               | ADDRESS                                                          | Use the same address information.           |